# **Rivarossi**

Dieses DCC-fähige Modell enthält einen Hornby HM7000-TXS-Decoder, der mit der HM I DCC-App über Bluetooth® für ein kompatibles Androidoder iOS-Gerät gesteuert werden kann. Dieser Decoder ist mit DCC-Digitalsystemen kompatibel, die wie unten beschrieben konfiguriert werden.

Die Standard-Lokadresse ist 3 (CV1: 3). Sie kann auf der Registerkarte "Daten" des Menüs "Lokomotiveinstellungen" (Feld "Basisinformationen") geändert werden

Trennen Sie den Decoder immer von der Stromversorgung, bevor Sie Arbeiten an ihm vornehmen.

This DCC ready locomotive includes a Hornby HM7000-TXS decoder that can be managed with HM | DCC app by using Bluetooth® for a compatible Android or iOS device. This decoder is compatible with DCC digital systems being configured as specified below.

The default locomotive address is 3 (CV1: 3). It can be changed in the 'Data' tab of the 'Locomotive Settings' menu ('Basic Information' box).

Always disconnect the decoder from the power supply before doing any work on it.

### **1** Download der HM | DCC-App - Download the HM | DCC application

dass Ihr Bluetooth® für Ihr Telefon oder Tablet eingeschaltet ist.

mit der CV12 eingestellt werden.

Wert

0

1

2

3 Konfigurationswerte (CV) - Configuration Values (CV)

'Kontrollbildschirm'.

A.) Scannen Sie den obigen QR-Code mit einem kompatiblen Android- oder iOS-Telefon oder -Tablet. Sie werden zur HM I DCC App in Ihrem App Store weitergeleitet. Sie können auch nach "HM DCC" in Ihrem App-Store suchen, um sie zu finden.

B.) Tippen Sie auf "GET" oder "Installieren" neben dem Symbol der HM I DCC-App und folgen Sie den Anweisungen auf dem Bildschirm. Warten Sie, bis die App heruntergeladen und auf Ihrem Telefon oder Tablet installiert ist

2 Verbinden Sie Ihre Lokomotive mit HM I DCC App - Connect your locomotive to HM | DCC application A.) Vergewissern Sie sich, dass Ihre Lokomotive mit einem kompatiblen Steuergerät betrieben wird und

B.) Öffnen Sie die App und folgen Sie dem anfänglichen Einrichtungsprozess. Stellen Sie sicher, dass

Sie HM I DCC den Zugriff auf und die Nutzung von Bluetooth® auf Ihrem Gerät erlauben. Vergewissern

Sie sich, dass alle Berechtigungen erteilt wurden. Bitte beachten Sie: Sie müssen sich mit Ihrem

2.1 Umschalten von DC/DCC/Bluetooth®-Modi\* - Turning DC/ DCC / Bluetooth® mode A.) Wenn Ihre Lok an HM I DCC angeschlossen ist, können Sie durch Ändern der CV's

(Konfigurationswerte) zwischen den Modi DC (analog), DCC und Bluetooth® wechseln, Dies kann

B.) Der Standardmodus für Ihre Lokomotive ist DCC. Um ihn auf Bluetooth® zu ändern, tippen Sie

bitte auf die Schaltfläche "Lokomotiveinstellungen" oben rechts auf dem Steuerungsbildschirm. Wählen Sie dann die Registerkarte 'ADV. CV EDITOR' am oberen Rand des Fensters.

Hornby.com-Konto anmelden. Ein Konto kann über die Hornby.com Website erstellt werden C.) Sobald die Ersteinrichtung abgeschlossen ist, reagiert die Lokomotive auf Eingaben auf dem

C.) Hier können Sie den einzustellenden CV12-Wert ändern:

Modus

DCC

DC

Bluetooth®

\* Beachten Sie, dass das Modell nur mit einem Modus arbeiten kann.

Werte können mit dem 'Advanced CV Editor' in der HM I DCC App verändert werden.

Der Decoder HM7000-TXS steuert mehrere Parameter oder CVs (Configuration Values). Einige dieser

Sehr praktisch ist die Reset-Funktion, mit der Sie jederzeit wieder die ursprünglichen Werkswerte

einstellen können. Sie können diese Funktion nutzen, indem Sie sie im 'Advanced CV Editor' der App

CV

3

5

6

8

12

2

4

A.) Ensure your locomotive is powered with a compatible controller and that your Bluetooth® is turned on for vour phone or tablet.

A.) Scan the QR code above with a compatible Android or iOS phone or tablet. You will be directed to

B.) Tap on 'GET' or 'Install' next to the HM | DCC app icon and follow the on-screen instructions. Wait for

the HM | DCC app in your app store. You can also search for "HM DCC" in your app store to find it.

B.) Open the application and follow the initial setup process, ensuring you allow HM | DCC to access and use Bluetooth® on your device. Ensure all permissions are granted. Please note: You will be required to login using your Hornby.com account. Anaccount can be created via the Hornby.com website.

C.) Once initial setup is complete, the locomotive will respond to inputs on the 'Control Screen'

A.) Once your locomotive is connected to HM | DCC you can turn between DC (analog), DCC and Bluetooth® modes by altering the CV's (Configuration Values). This can be set with the CV12.

B.) The default mode for your locomotive is DCC. To change it to Bluetooth® please tap on 'Locomotive Settings' button at the top right of the Control Screen. Then, select the 'ADV. CV EDITOR' tab at the top of the window.

C.) Here you can change the CV12 value to set:

Value

0

the app to download and install on your phone or tablet.

| 0 | 200        |
|---|------------|
| 1 | DC         |
| 2 | Bluetooth® |

Mode

DCC

VALUE

3

2

15

15

255

72

48

0

\* Note that the model can only work with one mode

The HM7000-TXS decoder controls several parameters or CV 's (Configuration Values). Some of these values can be modified by using the 'Advanced CV Editor' in the HM | DCC app.

The reset function is very convenient, as you can set the original factory values again at any time. You can use this function by selecting it in the 'Advanced CV Editor' of app.

| DOWNLOADS - DOW | NNLOADS |
|-----------------|---------|

auswählen.

Die vollständige Anleitung für HM7000 und HMIDCC App können Sie hier herunterladen: https://uk.hornby.com/hm7000/hm-dcc-guides/

The full instructions for HM7000 and HM\DCC app can be downloaded here. https://uk.hornby.com/hm7000/hm-dcc-guides/

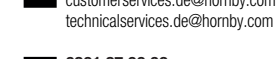

customerservices.fr@hornby.com technicalservices.fr@hornby.com

+44 (0)1843 233525 customerservices.uk@hornbv.com technicalservices.uk@hornby.com

customerservices.es@hornby.com

technicalservices.es@hornby.com

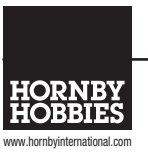

#### EU Authorised Representative Manufactured by Hornby Hobbies Ltd Hornby Italia SRL od Margate Viale dei Caduti 52/A6 Kent, CT9 4JX, UK Castel Mella (BS), Italy, 25030

Model: HM7000-21TXS FCC ID: 2ACUF-700021TXS IC: 12075A-HM700021TXS Radiation Freq 2402MHz-2480MHz Power < 10mW

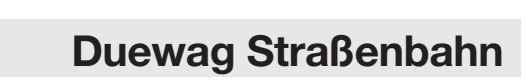

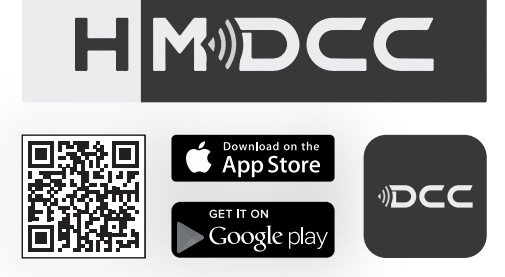

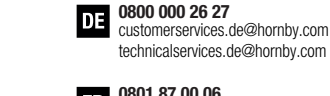

RANGE

1 - 9999

1-255

1-255

1-255

1-255

1-255

0801 87 00 06 FR

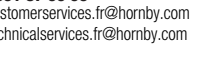

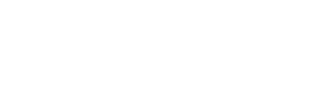

☆ C € ヒk @ ☆ I5v --- <sup>2</sup>

AG - Issued Aug 2023 Service Sheet HRBD-118hp

900 670 341

ES

0-2 Kontrollquelle - Control source HORNBY HELPLINE

**BEZEICHNUNG - NAME** 

Anfangsspannung - Start voltage

Beschleunigung - Acceleration

Höchstgeschwindigkeit - Maximum speed

Mittlere Geschwindigkeit - Medium speed

Abbremsung - Deceleration

Hersteller-ID - Manufacturer ID

Lokomotiv-Kurzadresse - Locomotive short address

# **Rivarossi**

Questo modello predisposto per il DCC include un decoder Hornby HM7000-TXS che può essere gestito con l'applicazione HM I DCC tramite Bluetooth® per un dispositivo Android o iOS compatibile. Questo decoder è compatibile con i sistemi digitali DCC se configurati come specificato di seguito.

L'indirizzo predefinito della locomotiva è 3 (CV1: 3). Può essere modificato nella scheda "Dati" del menu "Impostazioni locomotiva" (casella "Informazioni di base")

Scollegare sempre il decoder dall'alimentazione prima di effettuare gualsiasi intervento

This DCC ready locomotive includes a Hornby HM7000-TXS decoder that can be managed with HM | DCC app by using Bluetooth® for a compatible Android or iOS device. This decoder is compatible with DCC digital systems being configured as specified below.

The default locomotive address is 3 (CV1: 3). It can be changed in the 'Data' tab of the 'Locomotive Settings' menu ('Basic Information' box).

Always disconnect the decoder from the power supply before doing any work on it.

### **1** Scarica l'applicazione HM / DCC - Download the HM | DCC application

L'account può essere creato tramite il sito web Hornby.com.

essere impostato con il CV12

Valore

0

1

2

attivato sul telefono o sul tablet.

controllo".

A.) Scansionare il codice QR qui sopra con un telefono o tablet Android o iOS compatibile. Verrete indirizzati all'applicazione HM I DCC nel vostro app store. Per trovarla, potete anche cercare "HM DCC" direttamente nel vostro app store.

B.) Toccate "Ottieni" o "Installa" accanto all'icona dell'app HM I DCC e seguite le istruzioni sullo schermo. Attendere che l'applicazione venga scaricata e installata sul telefono o sul tablet.

A.) Assicurarsi che la locomotiva sia alimentata con un controller compatibile e che il Bluetooth® sia

B.) Aprire l'applicazione e seguire la procedura di configurazione iniziale, assicurandosi di consentire a

siano concesse. Nota bene: sarà necessario effettuare il login utilizzando il proprio account Hornby.com.

C.) Una volta completata la configurazione iniziale, la locomotiva risponderà agli input sullo "schermo di

2.1 Attivazione delle modalità\* DC/ DCC/Bluetooth® - Turning DC/ DCC / Bluetooth® mod

A.) Una volta che la locomotiva è collegata a HM I DCC, è possibile passare dalla modalità DC

(analogica) a guella DCC e Bluetooth® modificando i CV (valori di configurazione). Questo può

B.) La modalità predefinita della locomotiva è DCC. Per cambiarla in Bluetooth®, premere il

pulsante "Impostazioni locomotiva" in alto a destra della schermata di controllo. Quindi, selezionare la scheda "ADV. CV EDITOR" nella parte superiore della finestra.

HM I DCC di accedere e utilizzare il Bluetooth® sul dispositivo. Assicurarsi che tutte le autorizzazioni

2 Collegare la tua locomotiva all'applicazione HM | DCC - Connect your locomotive to HM | DCC application A.) Ensure your locomotive is powered with a compatible controller and that your Bluetooth® is turned on for

A.) Scan the QR code above with a compatible Android or iOS phone or tablet. You will be directed to

B.) Tap on 'GET' or 'Install' next to the HM | DCC app icon and follow the on-screen instructions. Wait for

the HM | DCC app in your app store. You can also search for "HM DCC" in your app store to find it.

vour phone or tablet. B.) Open the application and follow the initial setup process, ensuring you allow HM | DCC to access and use Bluetooth® on your device. Ensure all permissions are granted. Please note: You will be required to login

C.) Once initial setup is complete, the locomotive will respond to inputs on the 'Control Screen'

using your Hornby.com account. Anaccount can be created via the Hornby.com website.

A.) Once your locomotive is connected to HM | DCC you can turn between DC (analog), DCC and Bluetooth® modes by altering the CV's (Configuration Values). This can be set with the CV12.

Mode

DCC

DC

B.) The default mode for your locomotive is DCC. To change it to Bluetooth® please tap on 'Locomotive Settings' button at the top right of the Control Screen. Then, select the 'ADV. CV EDITOR' tab at the top of the window.

C.) Here you can change the CV12 value to set:

Value

0

RANGE

1 - 9999

1-255

1-255

1-255

1-255

1-255

0-2

the app to download and install on your phone or tablet.

|           |         | -     |     |      | Dialor | 0000 |     |     |     |
|-----------|---------|-------|-----|------|--------|------|-----|-----|-----|
|           |         |       |     |      |        |      |     |     |     |
|           |         |       |     |      |        |      |     |     |     |
| * Note tl | hat the | model | can | only | work   | with | one | тос | de. |

3 Valori di configurazione (CV) - Configuration Values (CV)

C.) Qui è possibile modificare il valore CV12 da impostare:

\* Si noti che il modello può funzionare solo con una modalità

Modalità

DCC

DC

Bluetooth®

Il decoder HM7000-TXS controlla diversi parametri o CV (Valori di configurazione). Alcuni di questi valori possono essere modificati utilizzando l'"Advanced CV Editor" nell'applicazione HM I DCC.

La funzione di ripristino è molto comoda, in quanto consente di impostare nuovamente i valori originali di fabbrica in qualsiasi momento. È possibile utilizzare questa funzione selezionandola nell "Advanced CV Editor" dell'applicazione.

CV

3

5

6

12

2

4

The HM7000-TXS decoder controls several parameters or CV 's (Configuration Values). Some of these values can be modified by using the 'Advanced CV Editor' in the HM | DCC app.

The reset function is very convenient, as you can set the original factory values again at any time. You can use this function by selecting it in the 'Advanced CV Editor' of app.

| DOWNLOADS - | DOWNLOADS |
|-------------|-----------|

Le istruzioni complete per l'applicazione HM7000 e HMIDCC possono essere scaricate qui: https://uk.hornby.com/hm7000/hm-dcc-guides/

The full instructions for HM7000 and HM\DCC app can be downloaded here. https://uk.hornby.com/hm7000/hm-dcc-guides/

Hornby Hobbies Ltd

Kent, CT9 4JX, UK

od Margate

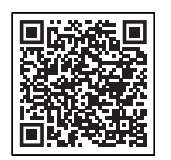

**TERMINE - NAME** 

Indirizzo corto della locomotiva - Locomotive short address

Accelerazione - Acceleration

Decelerazione - Deceleration

Velocità massima - Maximum speed

Fonte di controllo - Control source

Velocità media - Medium speed

ID produttore - Manufacturer ID

Voltaggio di partenza - Start voltage

## HORNBY HELPLINE

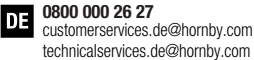

VALUE

3

2

15

15

255

72

48

0

customerservices.fr@hornby.com technicalservices.fr@hornby.com

+44 (0)1843 233525 customerservices.uk@hornbv.com technicalservices.uk@hornby.com

customerservices.es@hornby.com

technicalservices.es@hornby.com

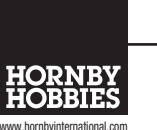

#### EU Authorised Representative: Manufactured by: Hornby Italia SRL Viale dei Caduti 52/A6 Castel Mella (BS), Italy, 25030

Model: HM7000-21TXS FCC ID: 2ACUF-700021TXS IC: 12075A-HM700021TXS Radiation Freq 2402MHz-2480MHz Power < 10mW

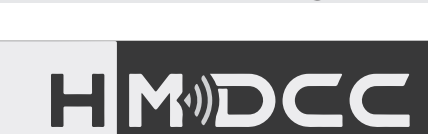

**Duewag Tram** 

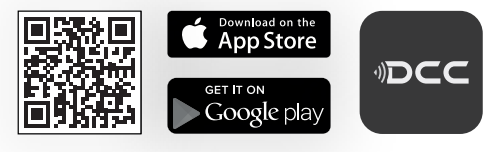

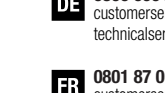

0801 87 00 06

900 670 341

ES

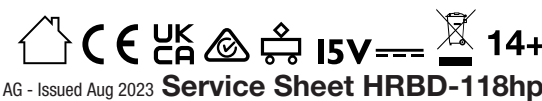